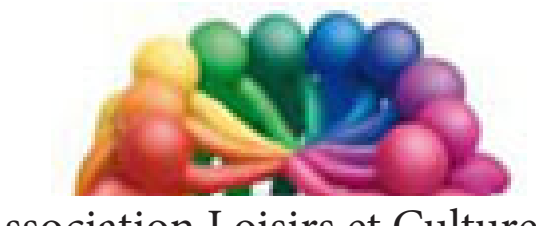

Association Loisirs et Culture DE PHALEMPIN

# Partie 7 :

# De Windows 10

## *Extraits de*SWAY

#### Réalisez des présentations du plus bel effet avec Office Sway.

Vous ne disposez pas de PowerPoint sur votre PC ? Qu'à cela ne tienne ! Microsoft vous propose de créer des présentations *multimédias* avec Office Sway, une application *en ligne* spectaculaire et gratuite.

Plus besoin d'installer un logiciel, tout se déroule dans une interface Web qui privilégie l'ergonomie. Un principe que l'éditeur de Redmond a repris à son compte avec Office Sway, une application en ligne très séduisante. Pour y accéder, un compte Microsoft suffit. Grâce à votre navigateur préféré, connectez-vous sur *Sway.com* et saisissez vos identifiants. Cochez éventuellement la case Maintenir la connexion, puis cliquer sur Se connecter et Commencer.

<u>Remarque</u> : Également téléchargeable depuis le Windows store, il permet alors d'ajouter une tuile dans le Menu Démarrer et une icône dans la barre de tâches. Nouveau, il subit et subira encore de nombreuses mise à jour et évolutions.

- Sway est-il le nouveau remplaçant de PowerPoint ? Pas tout à fait un PowerPoint-killer, puisque le plus connu des logiciels de présentation est également l'œuvre de Microsoft.
- Plutôt, pour Microsoft, une nouvelle façon de voir les présentations. •
- Cette web-app offre une interface très intuitive et graphiquement très réussie.
- PowerPoint est encore massivement utilisé pour faire des présentations. Pourtant, le logiciel de Microsoft est vieillissant et les critiques sur PowerPoint sont récurrentes.
- Un nouvel outil pourrait bien faire de l'ombre à PowerPoint : Sway. Et surprise : c'est Microsoft qui le développe.

#### Créez ou importez une présentation

Une fois identifié, deux possibilités s'offrent à vous. Si vous sélectionnez Créer Nouveau, vous partez d'une feuille vierge.

Si vous disposez d'une ébauche de travail conçue avec PowerPoint ou d'éléments de base enregistrés dans un document Word ou PDF, activez Commencer à partir d'un document.

Il est aussi possible d'éditer un de vos fichiers déjà existants (dans Mes Sways), de démarrer avec un modèle ou un exemple.

Le volet gauche regroupe tout ce qui est susceptible de composer la présentation: Zone de texte, Entête, Images, Vidéo... Pour insérer une première diapo, choisissez un élément et faites-le glisser dans la partie centrale de l'interface.

#### **Quelques conseils préalables**

Comme avec Powerpoint, il faut :

- Avoir une idée précise de son projet (but, contenu, scénario ...). •
- Des objets multimédias pré existants (images, vidéos, copies de pages web ...) •
- Des textes saisis au préalable.

Tout ceci regroupé dans un dossier de travail de votre disque dur.

NB : S'il est possible de partir d'un fichier Powerpoint existant, attention le nombre d'objets d'un fichier Sway est limité.

À aucun instant vous ne verrez la fonction Enregistrer, ni Enregistrer sous. Cette fonction est automatique et faîte en temps réel.

#### **Pour poursuivre**

- Cliquer sur une de vos compositions pour :
  - La modifier
  - La continuer
  - La visualiser
  - La partager.
- Cliquer sur Créer Nouveau.
- Cliquer sur un des modèles proposés sur la première rangée.

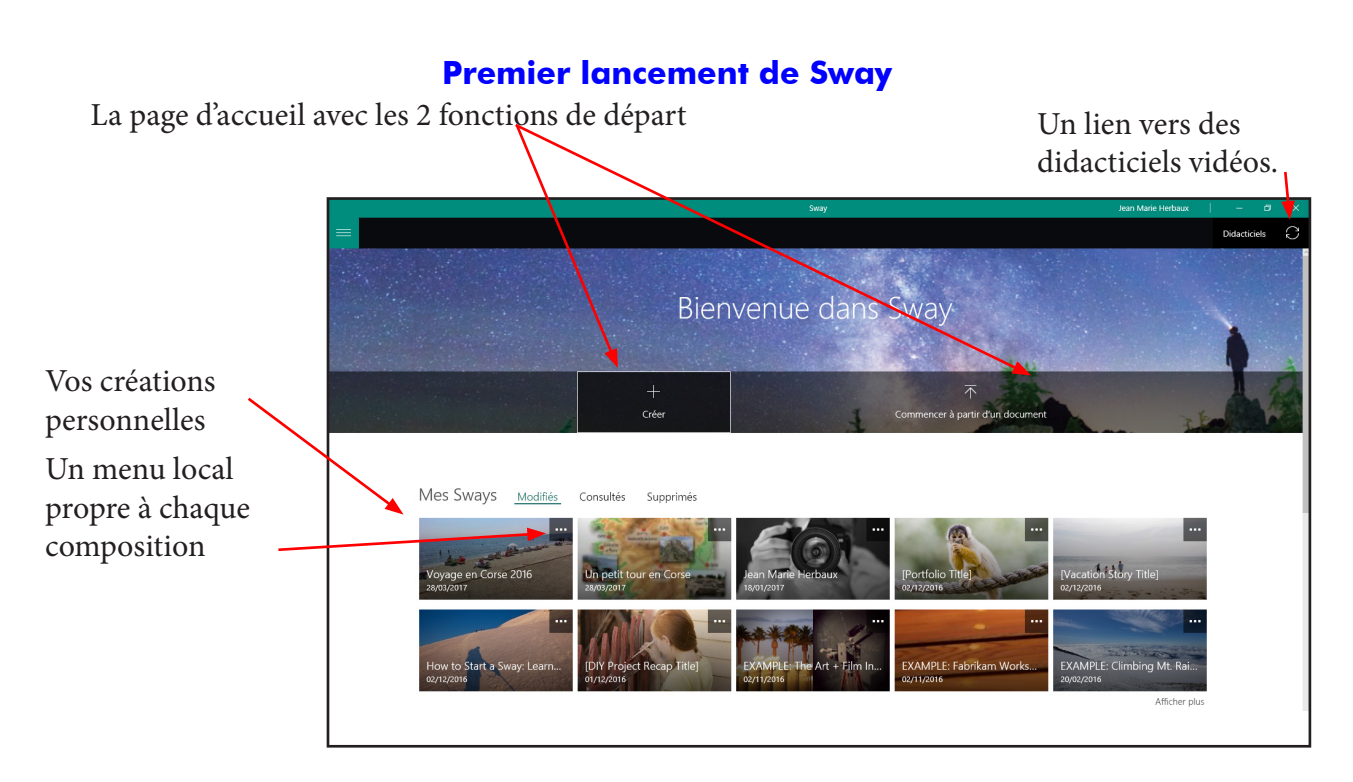

Cliquer sur Créer.

L'écran de travail s'ouvre.

À l'extrême gauche l'éditeur, le volet Scénario.

Un peu plus à droite le volet de visualisations, de conception.

Pour passer l'un à l'autre en plein écran, cliquer sur leur nom. L'un des 2 se réduit, laissant la place à l'autre (ici *Scénario*).

| (÷                  |              | Jean Marie Herbaux 📔 — 🗗 🗙         |                     |  |
|---------------------|--------------|------------------------------------|---------------------|--|
| Sway Sway           |              |                                    | D Lire 🖄 Partager 🚥 |  |
| Scénario Conception |              |                                    | 🔎 S 🔿 Kal Insertion |  |
|                     |              |                                    | ^                   |  |
|                     | Détails      | A Accentuation D Distinguer 🐵 Lien |                     |  |
|                     | Arrière-plan | Titre de votre Sway                |                     |  |
|                     |              | •                                  |                     |  |
|                     |              |                                    |                     |  |
|                     |              |                                    |                     |  |
|                     |              |                                    |                     |  |
|                     |              |                                    |                     |  |
|                     |              |                                    |                     |  |
|                     |              |                                    |                     |  |
|                     |              |                                    |                     |  |
|                     |              |                                    |                     |  |
|                     |              |                                    |                     |  |
|                     |              |                                    | ~                   |  |

Le volet scénario regroupe tout ce qui compose la présentation, les cartes contenant elle même des : Zone de texte, En-tête, images, Vidéo... Commençons par renseigner la carte Titre.

#### Insérer un carte après la carte Titre

Cliquer sur le signe plus pour voir apparaître les 4 catégories de cartes qu'il est possible d'insérer.

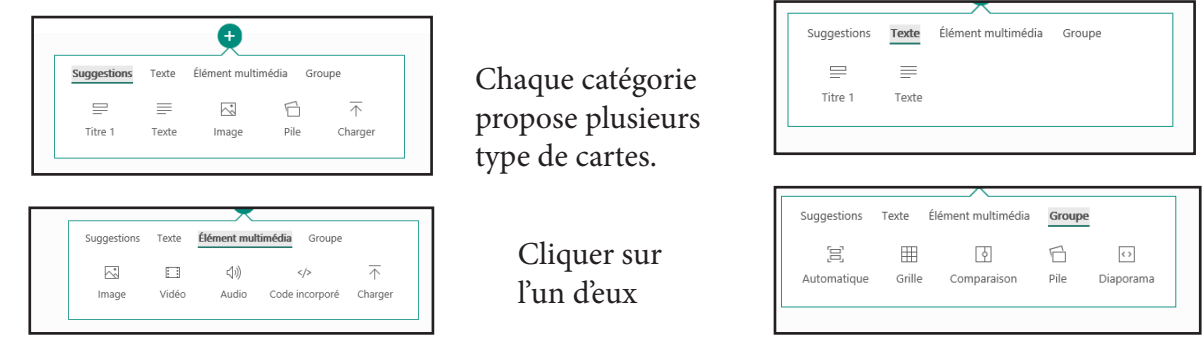

Cliquez par exemple sur le type de carte Image

Le volet Suggestions va se rouvrir pour nous permettre de choisir une image à insérer.

Sélectionnez une des images suggérées ou une des vôtres, , faisons la glisser dans la nouvelle carte.

Ajoutons lui une légende.

Mettons le tout en forme. Refermer le volet *Insertion/ suggestions* 

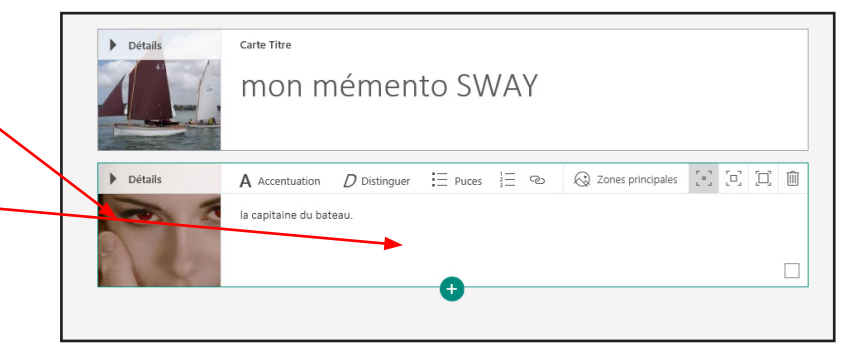

#### Une carte image en détail.

Après avoir cliqué ici pour insérer une image du volet Insertion/Suggestions ou présente dans votre disque dur. La partie droite Légende reçoit des fonctions, de mise en page.

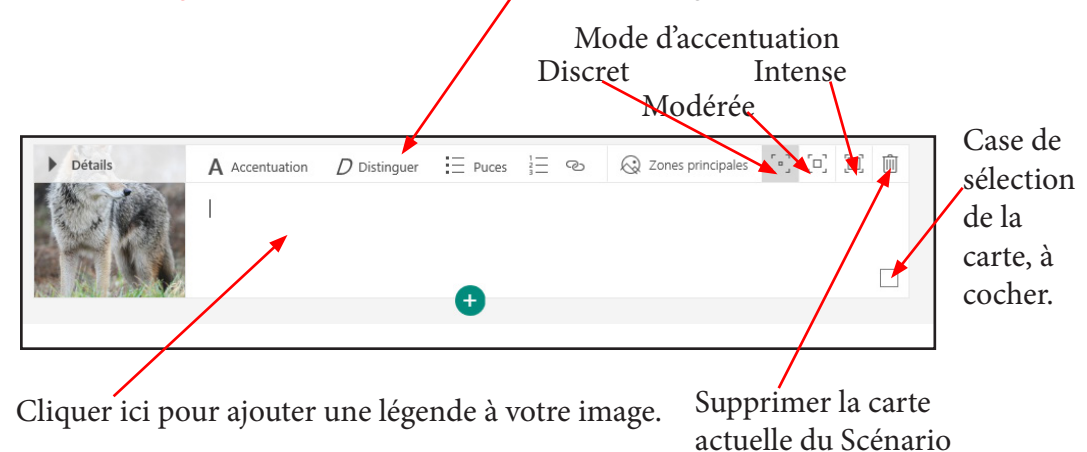

Pour modifier/éditer une carte existante, il suffit de cliquer dedans pour ré afficher ces fonctions de mise en page.

#### Visualiser le résultat de votre travail.

A tout moment vous pouvez visualisez votre Sway

- En cliquant *Conception* pour masquer temporairement le volet scénario et voir un aperçu plein écran. Et inversement
- En haut à droite Cliquer sur Lire pour visualiser en plein écran toutes les cartes de votre Sway.
- Pour sortir de la visualisation, cliquer sur le petit crayon en haut à droite pour revenir en mode Scénario.

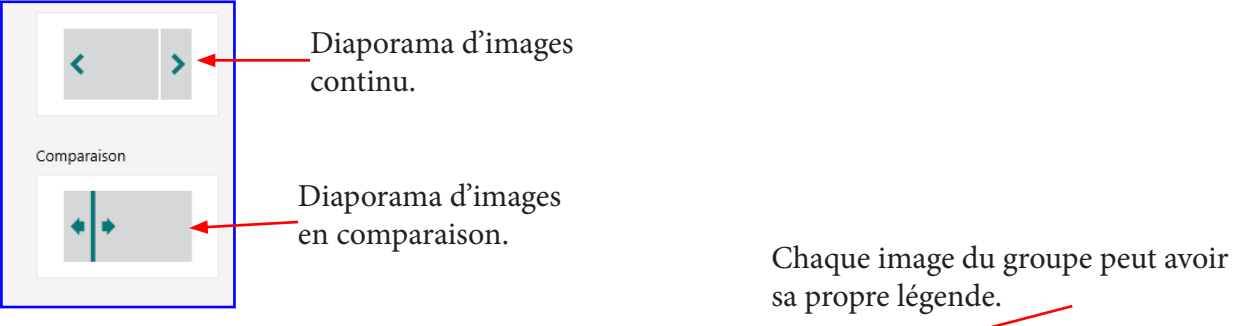

A vous de tester pour constater les résultats.

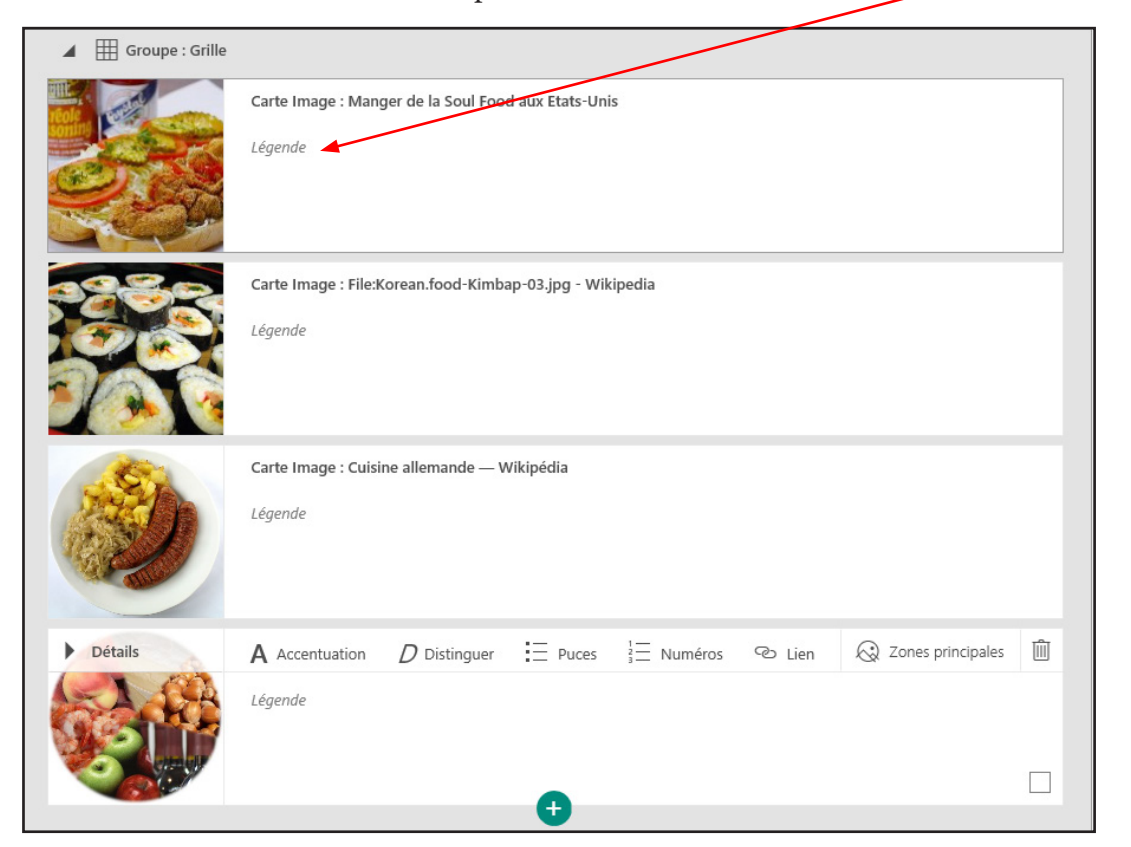

En mode Lire, la légende n'est visible que par un clic sur ce symbole en haut gauche de l'image:

#### Pour ajouter des images dans un groupe existant :

Sélectionner une des images du groupe.

Le signe + habituel apparaît pour pouvoir insérer une image dans la groupe.

Choisir une catégorie Image.

Insérez votre image. Ajoutez lui une légende.

Le groupe s'est enrichi d'une image.

#### Pour supprimer des images dans un groupe existant :

Sélectionner l'image dans le groupe.

Cliquer sur la corbeille qui est apparue à l'extrême droite de la photo.

L'image sélectionnée est supprimée du groupe.

#### Pour modifier l'ordre des images dans un groupe existant :

Sélectionner l'image dans le groupe.

Cliquer sur la son titre et délacez là avant ou après une autre image du groupe, puis lâchez la.. L'image sélectionnée est déplacée dans le groupe.

#### le symbole habituel, en haut à droite.

#### 9/ Visualiser les légendes des photos en mode Reproduction / Lire :

Si, dans vous cartes image, vous avez saisi des légendes et que le groupe de ces images est une pile, chaque image de la pile en visualisation affichera un petit symbole.

Un clic dessus rendra la légende visible. -

Le symbole afficher l'image avec des détails vous permettra de zommer en plein écran l'image en haut de la pile et de passer en mode Diaporama à 100% mais les légendes seront invisibles.

Faire défiler les images grâce aux flèches droite ou gauche. Fermer le diaporama grâce à la croix en haut à droite.

#### 10/ Pour afficher la page précédemment affichée

(comme dans l'historique de votre navigateur !) En haut à gauche de chaque page de Sway se trouve une petite flèche. Un clic dessus ré affiche la page précédente.

#### 11/ Pour paramétrer ce sway :

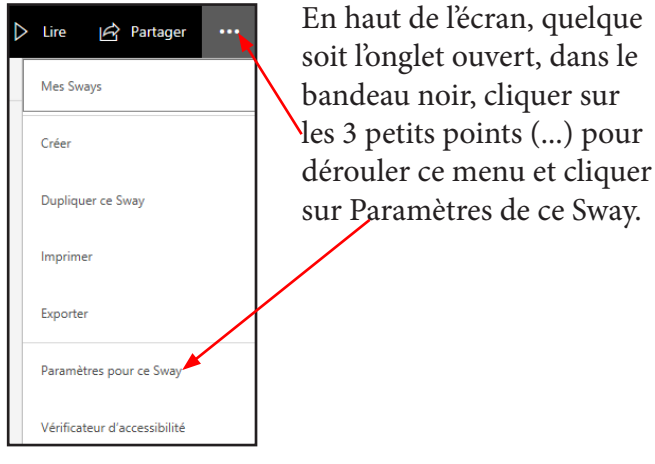

Vous pouvez

- Changer de langue.
- Cocher ou non ces deux cases. (La première n'est visible qu'en mode scénario pour les alignements de texte. La seconde qu'en mode Lire)
- Changer les paramètres d'affichage.
- Permettre ou non que l'on puisse modifier la disposition de ce Sway, l'imprimer ....

### 6/ Zones principales d'une image :

Cliquer sur une carte Image Cliquer sur Zones principales Cocher éventuellement toute l'image est importante ou

A la souris pointez dans l'image de la parte haute. Une pastille verte déplaçable permet de désigner la partie importante de l'image et la re positionner.

Si vous changez d'avis, cliquer sur l'option Rétablir. Pour refermer le volet, cliquer à nouveau sur Zones principales de la carte.

#### 7/ Dissocier un groupe d'image , en recréer un autre.

Sélectionner le Groupe d'images et cliquer sur Dissocier.

Vous obtenez X carte Images séparées.

Sélectionner les cartes images que vous voulez et vous pouvez les ré associer en cliquant sur Grouper.

### 8/ Annuler la dernière action : Comme dans la majorité des autre logiciels il est possible d'annuler la (les) dernière manoeuvre par

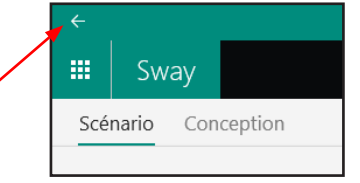

Paramètres pour ce Sway

Paramètres d'affichage

Les lecteurs peuvent cha

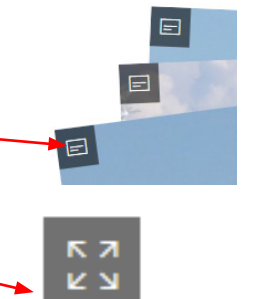

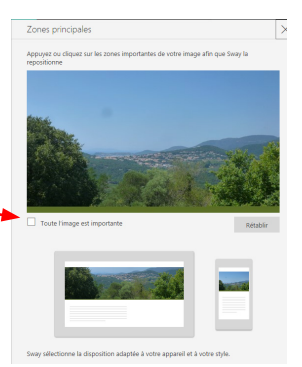

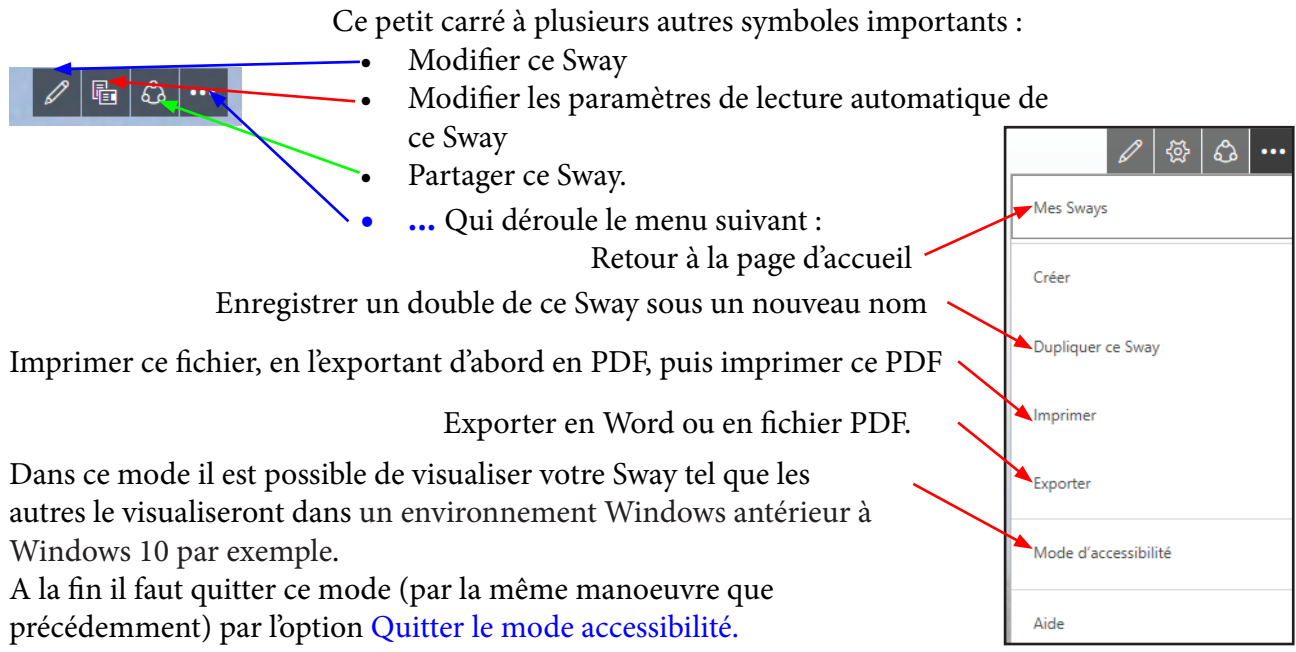

<u>NB</u> : Le mode de compatibilité permet à Windows d'exécuter un logiciel par d'anciennes versions de votre système d'exploitation ou autre. Elle permet par exemple d'émuler un environnement Windows antérieur, jusqu'à Windows 95. Certaines options de mises en page seront néanmoins supprimées.

#### La fonction Partager (importante sinon essentielle) :

Rappelons d'abord que le logiciel Sway ne propose aucune fonction Enregistrer car cette dernière est automatique après chaque modification apporté et se fait par synchronisation avec votre espace personnel sur le Web et que vous seul pouvez atteindre.

De ce fait il vous est possible de décider de le rendre :

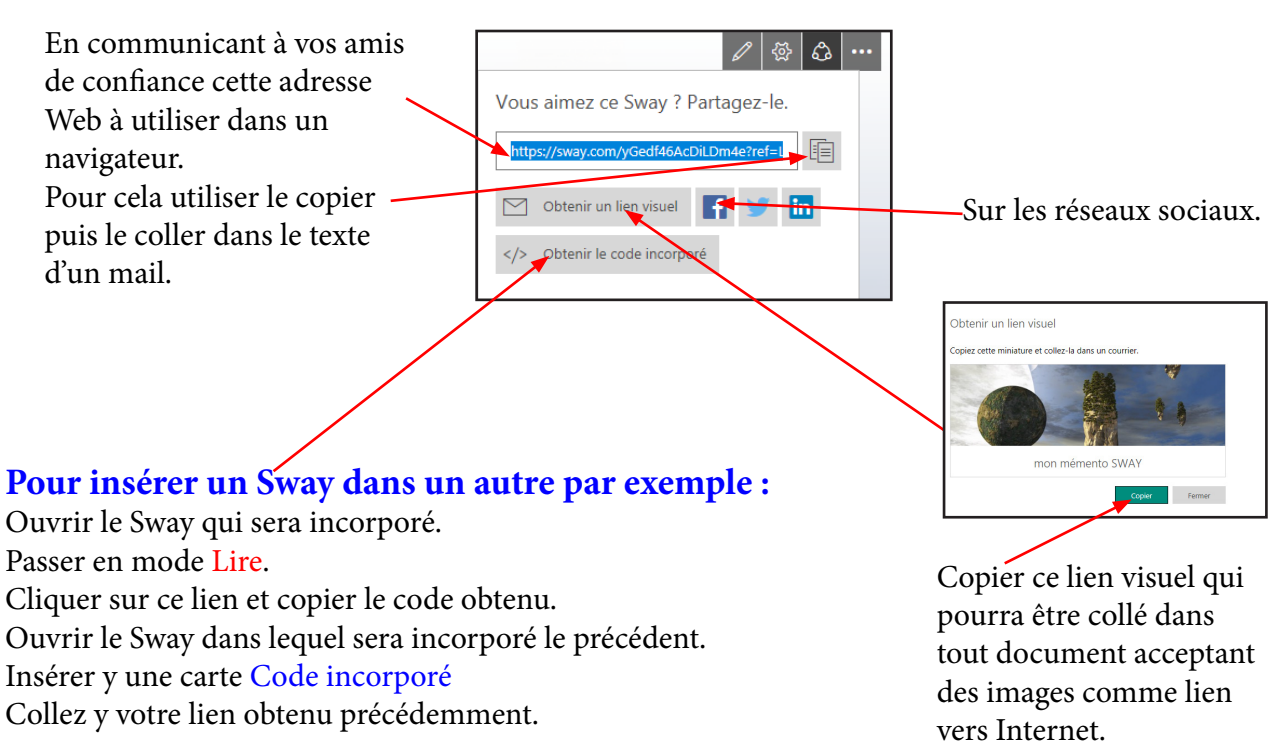

#### Une carte «Groupe Comparaison» :

La carte comportera un groupe de 2 images qui, en Conception ou Lire, se partageront l'écran avec la possibilité d'afficher l'une ou l'autre et inversement.

### TABLE DES MATIÈRES

| Réaliser des présentations du plus bel effet Avec Office Sway | page | 2  |
|---------------------------------------------------------------|------|----|
| Sway est-il le nouveau remplaçant de Powerpoint ?             |      |    |
| Créer ou importer une présentation                            |      |    |
| Quelques conseils préalable                                   |      |    |
| Pour poursuivre                                               |      |    |
| Premier lancement de Sway                                     | page | 3  |
| Renseigner le titre                                           |      |    |
| Insérer une nouvelle carte n'importe où dans le scénario      | page | 5  |
| Insérer une carte après la carte titre                        | page | 5  |
| Une carte image en détail                                     | page | 5  |
| Visualiser le résultat de votre travail                       | page | 5  |
| Insérer une carte vidéo                                       | page | 6  |
| Insérer une carte <i>Groupe</i>                               | page | 6  |
| Les types de groupe                                           | page | 6  |
| Pour ajouter une (des)image(s) dans un groupe existant        | page | 7  |
| Pour supprimer des images dans un groupe existant             | page | 7  |
| Pour modifier l'ordre des images dans un groupe existant      | page | 7  |
| Pour toute action après une carte groupe                      | page | 8  |
| Ajouter une carte incorporée                                  | page | 9  |
| Quelques rappels pour :                                       | page | 9  |
| Retourner au sommaire de la page d'accueil de Sway            | page | 9  |
| Longlet Insertion                                             | page | 9  |
| Supprimer un de ses Sway personnel                            | page | 9  |
| Supprimer / changer l'image d'arrière plan d'un titre         | page | 9  |
| Zones principales d'une image                                 | page | 10 |
| Dissocier un groupe d'images , en créer un autre              | page | 10 |
| Annuler la dernière action                                    | page | 10 |
| Visualiser les légendes des photos en mode Reproduction/Lire  | page | 10 |
| Pour afficher la page précédemment affichée                   | page | 10 |
| Paramétrer ce Sway                                            | page | 10 |
| Le volet Conception et les styles                             | page | 11 |
| Modifier le style de défilement                               | page | 11 |
| La personnalisation d'un style                                | page | 11 |
| Remixer                                                       | page | 11 |
| La fonction Partager                                          |      |    |
| Pour insérer un Sway dans un autre                            |      |    |
| Une carte «groupe Comparaison»                                |      |    |